# Configuring the Cisco VPN 3000 Concentrator to a Cisco Router

Document ID: 14102

## Contents

Introduction **Prerequisites** Requirements **Components Used** Conventions Configure Network Diagram Configurations **VPN** Concentrator Configuration Verify On the Router On the VPN Concentrator Troubleshoot On the Router Problem – Unable to Initiate the Tunnel PFS **Related Information** Introduction

This sample configuration shows how to connect a private network behind a router that runs Cisco IOS<sup>®</sup> software to a private network behind the Cisco VPN 3000 Concentrator. The devices on the networks know each other by their private addresses.

# Prerequisites

## Requirements

There are no specific requirements for this document.

#### **Components Used**

The information in this document is based on these software and hardware versions:

• Cisco 2611 router with Cisco IOS Software Release 12.3.(1)a

**Note:** Make sure that Cisco 2600 Series routers are installed with a crypto IPsec VPN IOS image that supports the VPN feature.

• Cisco VPN 3000 Concentrator with 4.0.1 B

The information in this document was created from the devices in a specific lab environment. All of the devices used in this document started with a cleared (default) configuration. If your network is live, make sure

that you understand the potential impact of any command.

#### Conventions

Refer to Cisco Technical Tips Conventions for more information on document conventions.

# Configure

In this section, you are presented with the information to configure the features described in this document.

**Note:** Use the Command Lookup Tool (registered customers only) to find more information on the commands used in this document.

#### **Network Diagram**

This document uses this network setup.

#### Configurations

This document uses this configuration.

```
Router Configuration
version 12.3
service timestamps debug datetime msec
service timestamps log datetime msec
no service password-encryption
1
hostname dude
!
memory-size iomem 15
ip subnet-zero
1
ip audit notify log
ip audit po max-events 100
1
!--- IKE policies.
crypto isakmp policy 1
encr 3des
hash md5
authentication pre-share
group 2
crypto isakmp key cisco123 address 200.1.1.2
1
!--- IPsec policies.
crypto ipsec transform-set to_vpn esp-3des esp-md5-hmac
crypto map to_vpn 10 ipsec-isakmp
 set peer 200.1.1.2
 set transform-set to_vpn
!--- Traffic to encrypt.
match address 101
.
interface Ethernet0/0
```

```
ip address 203.20.20.2 255.255.255.0
 ip nat outside
half-duplex
crypto map to_vpn
.
interface Ethernet0/1
ip address 172.16.1.1 255.255.255.0
 ip nat inside
half-duplex
ip nat pool mypool 203.20.20.3 203.20.20.3 netmask 255.255.255.0
ip nat inside source route-map nonat pool mypool overload
ip http server
no ip http secure-server
ip classless
ip route 0.0.0.0 0.0.0.0 203.20.20.1
ip route 172.16.20.0 255.255.255.0 172.16.1.2
ip route 172.16.30.0 255.255.255.0 172.16.1.2
1
!--- Traffic to encrypt.
access-list 101 permit ip 172.16.1.0 0.0.0.255 192.168.10.0 0.0.0.255
access-list 101 permit ip 172.16.1.0 0.0.0.255 192.168.40.0 0.0.0.255
access-list 101 permit ip 172.16.1.0 0.0.0.255 192.168.50.0 0.0.0.255
access-list 101 permit ip 172.16.20.0 0.0.0.255 192.168.10.0 0.0.0.255
access-list 101 permit ip 172.16.20.0 0.0.0.255 192.168.40.0 0.0.0.255
access-list 101 permit ip 172.16.20.0 0.0.0.255 192.168.50.0 0.0.0.255
access-list 101 permit ip 172.16.30.0 0.0.0.255 192.168.10.0 0.0.0.255
access-list 101 permit ip 172.16.30.0 0.0.0.255 192.168.40.0 0.0.0.255
access-list 101 permit ip 172.16.30.0 0.0.0.255 192.168.50.0 0.0.0.255
!--- Traffic to except from the NAT process.
access-list 110 deny ip 172.16.1.0 0.0.0.255 192.168.10.0 0.0.0.255
access-list 110 deny ip 172.16.1.0 0.0.0.255 192.168.40.0 0.0.0.255
access-list 110 deny ip 172.16.1.0 0.0.0.255 192.168.50.0 0.0.0.255
access-list 110 deny ip 172.16.20.0 0.0.0.255 192.168.10.0 0.0.0.255
access-list 110 deny ip 172.16.20.0 0.0.0.255 192.168.40.0 0.0.0.255
access-list 110 deny ip 172.16.20.0 0.0.0.255 192.168.50.0 0.0.0.255
access-list 110 deny ip 172.16.30.0 0.0.0.255 192.168.10.0 0.0.0.255
access-list 110 deny ip 172.16.30.0 0.0.0.255 192.168.40.0 0.0.0.255
access-list 110 deny ip 172.16.30.0 0.0.0.255 192.168.50.0 0.0.0.255
access-list 110 permit ip 172.16.1.0 0.0.0.255 any
I
route-map nonat permit 10
match ip address 110
1
line con O
line aux O
line vty 0 4
1
end
```

#### **VPN Concentrator Configuration**

In this lab setting, the VPN Concentrator is first accessed through the console port and a minimal configuration is added so that the further configuration can be done through the graphical user interface (GUI).

Choose Administration > System Reboot > Schedule reboot > Reboot with Factory/Default Configuration to ensure that there is no existing configuration in the VPN Concentrator.

The VPN Concentrator appears in Quick Configuration, and these items are configured after the reboot:

- Time/Date
- Interfaces/Masks in **Configuration** > **Interfaces** (public=200.1.1.2/24, private=192.168.10.1/24)
- Default Gateway in Configuration > System > IP routing > Default\_Gateway (200.1.1.1)

At this point, the VPN Concentrator is accessible through HTML from the inside network.

Note: Because the VPN Concentrator is managed from outside, you also have to select:

- Configuration > Interfaces > 2-public > Select IP Filter > 1. Private (Default).
- Administration > Access Rights > Access Control List > Add Manager Workstation to add the IP address of the *external* manager.

This is not necessary unless you manage the VPN Concentrator from outside.

1. Choose **Configuration** > **Interfaces** to recheck the interfaces after you bring up the GUI.

| uration   Interfaces               |                    |                   |                  | Thur                 | sday, 03 July 2003 14<br>Save Needed 🖶 Refi |
|------------------------------------|--------------------|-------------------|------------------|----------------------|---------------------------------------------|
| ection lets you configure (        | the VPN 3000 C     | 'oncentrator's n  | etwork interface | s and power supplies |                                             |
| table below, or in the pic         | ture, select and c | lick the interfac | e you want to co | onfigure:            |                                             |
| Interface                          | Status             | IP Address        | Subnet Mask      | MAC Address          | Default Gateway                             |
| Ethernet 1 (Private)               | UP                 | 192.168.10.1      | 255.255.255.0    | 00.03.A0.88.00.7D    |                                             |
| Ethernet 2 (Public)                | UP                 | 200.1.1.2         | 255.255.255.0    | 00.03.A0.88.00.7E    | 200.1.1.1                                   |
| Ethernet 3 (External)              | Not Configured     | 0.0.0.0           | 0.0.0.0          |                      |                                             |
| DNS Server(s)                      | DNS Server No      | t Configured      |                  |                      |                                             |
| DNS Domain Name                    |                    |                   |                  |                      |                                             |
| <ul> <li>Power Supplies</li> </ul> |                    |                   |                  |                      |                                             |

2. Choose **Configuration** > **System** > **IP Routing** > **Default Gateways** to configure the **Default** (Internet) **Gateway** and the **Tunnel Default** (inside) **Gateway** for IPsec to reach the other subnets in the private network.

| Configuration   System   IP Routing   Default Gateways |                                                                                                    |  |
|--------------------------------------------------------|----------------------------------------------------------------------------------------------------|--|
| Configure the default gateways for your syste          | m                                                                                                    |  |
| Default Gateway 200.1.1.1                              | Enter the IP address of the default gateway or router. Enter 0.0.0.0 for no default router.                |  |
| Metric 1                                               | Enter the metric, from 1 to 16.                                                                            |  |
| Tunnel Default<br>Gateway                              | Enter the IP address of the default gateway or router for tunnels. Enter 0.0.0.0<br>for no default router. |  |
| Override Default<br>Gateway                            | Check to allow learned default gateways to override the configured default gateway.                        |  |
| Apply Cancel                                           |                                                                                                    |  |

3. Choose **Configuration** > **Policy Management** > **Network Lists** to create the network lists that define the traffic to be encrypted.

These are the local networks:

| Configuration   Policy Management   Tr                                                                                                    | affic Management   Network Lists   Modify                                                                                                    |
|----------------------------------------------------------------------------------------------------|----------------------------------------------------------------------------------------------------|
| Modify a configured Network List. Click<br>Private interface.                                                                                                    | on Generate Local List to generate a network list based on routing entries on the                                                                                                    |
| List Name vpn_local_subnet                                                                                                    | Name of the Network List you are adding. The name must be<br>unique.                                                                                                    |
| 192.168.10.0/0.0.0.           192.168.40.0/0.0.0.           192.168.50.0/0.0.0.           192.168.50.0/0.0.0.           192.168.50.0/0.0.0.           Apply         Cancel | <ul> <li>Enter the Networks and Wildcard masks using the following format n.n.n/n.n.n (e.g. 10.10.0.0/0.0.255.255).</li> <li>Note: Enter a wildcard mask, which is the reverse of a subnet mask. A wildcard mask has 1s in bit positions to ignore, 0s in bit positions to match. For example, 10.10.1.0/0.0.255 = all 10.10.1.nn addresses.</li> <li>Each Network and Wildcard mask pair must be entered on a single line.</li> <li>The Wildcard mask may be omitted if the natural Wildcard mask is to be used.</li> </ul> |

These are the remote networks:

| Configuration  <br>Modify a config<br>Private interface | Policy Management   Traffic Management<br>gured Network List. Click on <b>Generate Loc</b><br>5. | Network Lists   Modify<br>al List to generate a network list based on routing entries on the                                                                                                    |
|---------------------------------------------------------|--------------------------------------------------------------------------------------------------|----------------------------------------------------------------------------------------------------|
| List Name                                               | router_subnet                                                                                    | Name of the Network List you are adding. The name must be<br>unique.                                                                                                    |
| Network List                                            | 172.16.1.0/0.0.0.255<br>172.16.20.0/0.0.0.255<br>172.16.30.0/0.0.0.255                           | <ul> <li>Enter the Networks and Wildcard masks using the following format n.n.n/n.n.n.n (e.g. 10.10.0.0/0.0.255.255).</li> <li>Note: Enter a wildcard mask, which is the reverse of a subnet mask. A wildcard mask has 1s in bit positions to ignore, 0s in bit positions to match. For example, 10.10.1.0/0.0.0.255 = all 10.10.1.nn addresses.</li> <li>Each Network and Wildcard mask pair must be entered on a single line.</li> <li>The Wildcard mask may be omitted if the natural Wildcard mask is to be used.</li> </ul> |
| Apply                                                   | Cancel Generate Local List                                                                       |                                                                                                    |

4. When completed, these are the two network lists:

**Note:** If the IPsec tunnel does not come up, check to see if the interesting traffic matches on both sides. The interesting traffic is defined by the access list on the router and PIX boxes. They are defined by network lists in the VPN Concentrators.

| y, and delete Network Lists.                                                                    |                                                                                                    |  |
|-------------------------------------------------------------------------------------------------|----------------------------------------------------------------------------------------------------|--|
| Click Add to create a Network List, or select a Network List and click Modify, Copy, or Delete. |                                                                                                    |  |
| Network List                                                                                    | Actions                                                                                                    |  |
| VPN Client Local LAN (Default)<br>vpn_local_subnet<br>router_subnet                             | Add                                                                                                    |  |
|                                                                                                 | Modify                                                                                                    |  |
|                                                                                                 | Сору                                                                                                    |  |
|                                                                                                 | Delete                                                                                                    |  |
|                                                                                                 | y, and delete Network Lists.<br>or select a Network List and click <b>N</b><br><b>Network List</b><br>VPN Client Local LAN (Default)<br>vpn_local_subnet<br>router_subnet |  |

5. Choose **Configuration** > **System** > **Tunneling Protocols** > **IPSec LAN–to–LAN** and define the LAN–to–LAN tunnel.

| Configuration   System   Tunneling Protocols   IPSec   LAN-to-LAN   Add                          |                                                                                                    |  |
|--------------------------------------------------------------------------------------------------|----------------------------------------------------------------------------------------------------|--|
| Add a new IPSec LAN-to-LAN connection.                                                           |                                                                                                    |  |
| Enable 🔽                                                                                         | Check to enable this LAN-to-LAN connection.                                                                                                    |  |
| Name to_router                                                                                   | Enter the name for this LAN-to-LAN connection.                                                                                                    |  |
| Interface Ethemet 2 (Public) (200.1.1.2) 💌                                                       | Select the interface for this LAN-to-LAN connection.                                                                                                    |  |
| Connection Type Bi-directional                                                                   | Choose the type of LAN-to-LAN connection. An Originate-<br>Only connection may have multiple peers specified below.                                                               |  |
| 203.20.20.2                                                                                      | Enter the remote peer IP addresses for this LAN-to-LAN<br>connection. <i>Originate-Only</i> connection may specify up to ten<br>peer IP addresses. Enter one IP address per line. |  |
| Digital None (Use Preshared Keys) 💌                                                              | Select the digital certificate to use.                                                                                                    |  |
| <b>Certificate</b> C Entire certificate chain<br><b>Transmission</b> © Identity certificate only | Choose how to send the digital certificate to the IKE peer.                                                                                                    |  |
| Preshared Key cisco123                                                                           | Enter the preshared key for this LAN-to-LAN connection.                                                                                                    |  |
| Authentication ESP/MD5/HMAC-128 💌                                                                | Specify the packet authentication mechanism to use.                                                                                                    |  |
| Encryption 3DES-168                                                                              | Specify the encryption mechanism to use.                                                                                                    |  |
| IKE Proposal KE-3DES-MD5                                                                         | Select the IKE Proposal to use for this LAN-to-LAN connection.                                                                                                    |  |

| Filter -None-                                                                         | Choose the filter to apply to the traffic that is tunneled through<br>this LAN-to-LAN connection.                                                                        |  |
|---------------------------------------------------------------------------------------|----------------------------------------------------------------------------------------------------|--|
| IPSec NAT-T                                                                           | Check to let NAT-T compatible IPSec peers establish this<br>LAN-to-LAN connection through a NAT device. You must<br>also enable IPSec over NAT-T under NAT Transparency. |  |
| Bandwidth Policy -None                                                                | Choose the bandwidth policy to apply to this LAN-to-LAN connection.                                                                                                    |  |
| Routing None                                                                          | Choose the routing mechanism to use. <b>Parameters below are</b><br>ignored if Network Autodiscovery is chosen.                                                          |  |
| Local Network: If a LAN-to-LAN NAT rule is used, this is                              | the Translated Network address.                                                                                                    |  |
| Network List vpn_local_subnet                                                         | Specify the local network address list or the IP address and wildcard mask for this LAN-to-LAN connection.                                                               |  |
| IP Address                                                                            | Note: Enter a <i>wildcard</i> mask, which is the reverse of a<br>subnet mask. A wildcard mask has 1s in bit positions to                                                 |  |
| Wildcard Mask                                                                         | ignore, 0s in bit positions to match. For example,<br>10.10.1.0/0.0.255 = all 10.10.1.nnn addresses.                                                                     |  |
| Remote Network: If a LAN-to-LAN NAT rule is used, this is the Remote Network address. |                                                                                                    |  |
| Network List router_subnet                                                            | Specify the remote network address list or the IP address and wildcard mask for this LAN-to-LAN connection.                                                              |  |
| IP Address                                                                            | Note: Enter a <i>wildcard</i> mask, which is the reverse of a                                                                                                    |  |
| Wildcard Mask                                                                         | subnet mask. A wildcard mask has 1s in bit positions to<br>ignore, 0s in bit positions to match. For example,<br>10.10.1.0/0.0.0.255 = all 10.10.1.nnn addresses.        |  |
| Add Cancel                                                                            |                                                                                                    |  |

6. After you click **Apply**, this window is displayed with the other configuration that is automatically created as a result of the LAN-to-LAN tunnel configuration.

| Configuration   System   Tunneling Protocols   IPSec LAN-to-LAN   Add   Jone                                               |
|----------------------------------------------------------------------------------------------------|
| Save Needed                                                                                                    |
|                                                                                                    |
|                                                                                                    |
| An IPSec LAN-to-LAN connection has been successfully configured. The following have been added to your configuration:      |
|                                                                                                    |
| Authentication Server Internal                                                                                             |
| Automatication Server Internal                                                                                             |
| Group 203.20.20.2                                                                                                    |
| Security A security TOT to constant                                                                                        |
| Security Association L2L: to_router                                                                                        |
| L2L to router Out                                                                                                    |
| Filter Rules Lot, to control In                                                                                            |
| L2L: to_router In                                                                                                    |
|                                                                                                    |
| Modifizing any of these items will affect the LAN-to-LAN configuration. The Group is the same as your LAN-to-LAN peer      |
| reconjung any of allow them will allow the LATING TARTY configuration. The Official is the same as your LATING TARTY peri- |
| The Security Association and Filter Rules all start with "L2L:" to indicate that they form a LAN-to-LAN configuration.     |
|                                                                                                    |
| OY.                                                                                                    |
|                                                                                                    |

The previously created LAN–to–LAN IPsec parameters can be viewed or modified in **Configuration** > **System** > **Tunneling Protocols** > **IPSec LAN–to–LAN**.

| Configuration   System   Tunneling Protocols   IPSec   LAN-to-LAN                                                                                                    |               |  |
|----------------------------------------------------------------------------------------------------|---------------|--|
|                                                                                                    | Save Needed   |  |
| This section lets you configure IPSec LAN-to-LAN connections. LAN-to-LAN connections are established with other VPN<br>3000 Concentrators, PIX firewalls, 7100/4000 series routers and other IPSec-compliant security gateways. To configure a<br>VPN 3002 or other remote access connection, go to <u>User Management</u> and configure a Group and User. To configure NAT<br>over LAN-to-LAN, go to <u>LAN-to-LAN NAT Rules</u> . |               |  |
| If you want to define a set of networks on the local or remote side of the LAN-to-LAN connection, configure the necessary<br><u>Network Lists</u> prior to creating the connection.                                                                                                    |               |  |
| Click the Add button to add a LAN-to-LAN connection, or select a connection and click Modify or Delete.                                                                                                    |               |  |
| (D) indicates a disabled LAN-to-LAN connection.                                                                                                    |               |  |
| LAN-to-LAN<br>Connection<br>to_router (203.20.20.2) on Ethernet 2 (Public)                                                                                                    | Actions       |  |
|                                                                                                    | Add<br>Modify |  |
|                                                                                                    | Delete        |  |

7. Choose Configuration > System > Tunneling Protocols > IPSec > IKE Proposals to confirm the active IKE Proposal.

| Configuration   System   Tunneling Protocols                                                                                                    | IPSec   IKE Proposals                                                                   | Save Needed                                                                                                    |
|----------------------------------------------------------------------------------------------------|-----------------------------------------------------------------------------------------|----------------------------------------------------------------------------------------------------|
| Add, delete, prioritize, and configure IKE Propose<br>Select an <b>Inactive Proposal</b> and click <b>Activate</b><br>Select an <b>Active Proposal</b> and click <b>Deactivate</b><br>priority.<br>Click <b>Add</b> or <b>Copy</b> to add a new <b>Inactive Prop</b><br>parameters. | sals.<br>to make it Active, or (<br>e to make it Inactive, (<br>)osal. IKE Proposals a  | click <b>Modify, Copy</b> or <b>Delete</b> as appropriate.<br>or click <b>Move Up</b> or <b>Move Down</b> to change its<br>re used by <u>Security Associations</u> to specify IKE                           |
| Active<br>Proposals                                                                                                    | Actions                                                                                 | Inactive<br>Proposals                                                                                                    |
| CiscoVPNClient-3DES-MD5<br>IKE-3DES-MD5<br>IKE-3DES-MD5-DH1<br>IKE-0ES-MD5-DH7<br>IKE-3DES-MD5-DH7<br>IKE-3DES-MD5-RSA<br>CiscoVPNClient-3DES-MD5-DH5<br>CiscoVPNClient-AES128-SHA<br>IKE-AES128-SHA                                                                                | << Activate<br>Deactivate >><br>Move Up<br>Move Down<br>Add<br>Modity<br>Copy<br>Delete | IKE-3DES-SHA-DSA<br>IKE-3DES-MD5-RSA-DH1<br>IKE-DES-MD5-DH7<br>CiscoVPNClient-3DES-MD5-RSA<br>CiscoVPNClient-3DES-SHA-DSA<br>CiscoVPNClient-3DES-SHA-DSA-DH5<br>CiscoVPNClient-AES256-SHA<br>IKE-AES256-SHA |

8. Choose **Configuration** > **Policy Management** > **Traffic Management** > **Security Associations** to view the list of Security Associations.

| Configuration   Policy Management   Traffic Management   So                                                                                                    | curity Associations<br>Save Needed 🔒 |  |
|----------------------------------------------------------------------------------------------------|--------------------------------------|--|
| This section lets you add, configure, modify, and delete IPSec Security Associations (SAs). Security Associations use <u>IKE</u><br><u>Proposals</u> to negotiate IKE parameters. |                                      |  |
| Click Add to add an SA, or select an SA and click Modify or Delete.                                                                                                    |                                      |  |
| IPSec SAs                                                                                                    | Actions                              |  |
| ESP-3DES-MD5<br>ESP-3DES-MD5-DH5<br>ESP-3DES-MD5-DH7<br>ESP-3DES-NONE<br>ESP-AES128-SHA<br>ESP-DES-MD5<br>ESP-L2TP-TRANSPO<br>ESP/IKE-3DES-MD5<br>L2L: to_router                  | Add<br>Modify<br>RT Delete           |  |

9. Click the Security Association name, and then click **Modify** to verify the Security Associations.

| SA Name L2L: to_router Inheritance From Rule                                                   | Specify the name of this Security Association (SA).<br>Select the granularity of this SA. |
|------------------------------------------------------------------------------------------------|-------------------------------------------------------------------------------------------|
| IPSec Parameters                                                                               |                                                                                           |
| Authentication ESP/MD5/HMAC-128                                                                | Select the packet authentication algorithm to use.                                        |
| Encryption 3DES-168                                                                            | Select the ESP encryption algorithm to use.                                               |
| Encapsulation Tunnel                                                                           | Select the Encapsulation Mode for this SA.                                                |
| Perfect Forward<br>Secrecy                                                                     | Select the use of Perfect Forward Secrecy.                                                |
| Lifetime Time Time                                                                             | Select the lifetime measurement of the IPSec keys.                                        |
| Data Lifetime 10000                                                                            | Specify the data lifetime in kilobytes (KB).                                              |
| Time Lifetime 28800                                                                            | Specify the time lifetime in seconds.                                                     |
| IKE Parameters                                                                                 |                                                                                           |
| Connection Type Bidirectional                                                                  | The Connection Type and IKE Peers cannot be modified on                                   |
| IKE Peers 203.20.20.2                                                                          | IPSec SA that is part of a LAN-to-LAN Connection.                                         |
| Negotiation Mode Main                                                                          | Select the IKE Negotiation mode to use.                                                   |
| Digital Certificate None (Use Preshared Keys) 💌                                                | Select the Digital Certificate to use.                                                    |
| <b>Certificate</b> C Entire certificate chain<br><b>Transmission</b> Identity certificate only | Choose how to send the digital certificate to the IKE peer.                               |
| IKE Proposal IKE-3DES-MD5                                                                      | Select the IKE Proposal to use as IKE initiator.                                          |

## Verify

This section lists the **show** commands used in this configuration.

#### On the Router

This section provides information you can use to confirm your configuration works properly.

The Output Interpreter Tool (registered customers only) (OIT) supports certain **show** commands. Use the OIT to view an analysis of **show** command output.

• show crypto ipsec sa Shows the settings used by current Security Associations.

- show crypto isakmp sa Shows all current Internet Key Exchange Security Associations at a peer.
- **show crypto engine connection active** Shows the current active encrypted session connections for all crypto engines.

You can use the IOS Command Lookup Tool (registered customers only) to see more information about particular commands.

#### **On the VPN Concentrator**

Choose **Configuration** > **System** > **Events** > **Classes** > **Modify** to turn on logging. These options are available:

- IKE
- IKEDBG
- IKEDECODE
- IPSEC
- IPSECDBG
- IPSECDECODE

Severity to Log = 1-13

```
Severity to Console = 1-3
```

Select **Monitoring** > **Event Log** to retrieve the event log.

## Troubleshoot

#### On the Router

Refer to Important Information on Debug Commands before you attempt any debug commands.

- **debug crypto engine** Displays the traffic that is encrypted.
- debug crypto ipsec Displays the IPsec negotiations of phase 2.
- debug crypto isakmp Displays the ISAKMP negotiations of phase 1.

#### Problem – Unable to Initiate the Tunnel

#### **Error Message**

```
20932 10/26/2007 14:37:45.430 SEV=3 AUTH/5 RPT=1863 10.19.187.229
Authentication rejected: Reason = Simultaneous logins exceeded for user
handle = 623, server = (none), user = 10.19.187.229, domain = <not
specified>
```

#### Solution

Complete this action in order to configure the desired number of simultaneous logins or set the simultaneous logins to 5 for this SA:

Go to **Configuration > User Management > Groups > Modify 10.19.187.229 > General > Simultaneouts Logins** and change the number of logins to 5.

## PFS

In IPsec negotiations, Perfect Forward Secrecy (PFS) ensures that each new cryptographic key is unrelated to any previous key. Either enable or disable PFS on both the tunnel peers. Otherwise, the LAN–to–LAN (L2L) IPsec tunnel is not established in routers.

In order to specify that IPsec should ask for PFS when new Security Associations are requested for this crypto map entry, or that IPsec requires PFS when it receives requests for new Security Associations, use the **set pfs** command in crypto map configuration mode. In order to specify that IPsec should not request PFS, use the **no** form of this command.

```
set pfs [group1 | group2]
no set pfs
```

For the **set pfs** command:

- *group1* Specifies that IPsec should use the 768–bit Diffie–Hellman prime modulus group when the new Diffie–Hellman exchange is performed.
- *group2* Specifies that IPsec should use the 1024–bit Diffie–Hellman prime modulus group when the new Diffie–Hellman exchange is performed.

By default, PFS is not requested. If no group is specified with this command, group1 is used as the default.

#### **Example:**

Router(config)#crypto map map 10 ipsec-isakmp
Router(config-crypto-map)#set pfs group2

Refer to the Cisco IOS Security Command Reference for more information on the set pfs command.

## **Related Information**

- Most Common L2L and Remote Access IPSec VPN Troubleshooting Solutions
- Cisco VPN 3000 Series Concentrators
- Cisco VPN 3002 Hardware Clients
- IPsec Negotiation/IKE Protocols
- Technical Support & Documentation Cisco Systems

Contacts & Feedback | Help | Site Map

© 2014 – 2015 Cisco Systems, Inc. All rights reserved. Terms & Conditions | Privacy Statement | Cookie Policy | Trademarks of Cisco Systems, Inc.

Updated: Mar 24, 2008

Document ID: 14102